## WLAN "eduroam"

## 4. MS Windows

4.1. Einrichtung mit dem WLAN-Konfigurationstool

1. WLAN-Konfigurationstool herunterladen

Laden Sie das <u>WLAN-Konfigurationstool WLANHSNR.exe</u> C herunter.

Die Prüfsummen für diese Datei lauten:

 MD5
 c4cf953cde619af027252d6628eecb9e

 SHA1
 5ab2e0068db53d3df4a988ed7992ddf4728a51fe

 SHA256
 ea53e511c32b899f6ee6ab0a018e701a11155a2cc234724d78498aa20d9aa6fa

Hinweis: Das WLAN HN1X kann ebenfalls mit dem Tool konfigurert werden. Sie können auch beide WLANs gleichzeitig einrichten lassen.

## 2. WLAN-Konfiguration für eduroam installieren

Wählen Sie die "eduroam" an der linken Seite aus.

Zur Installation klicken Sie auf "Für Windows installieren".

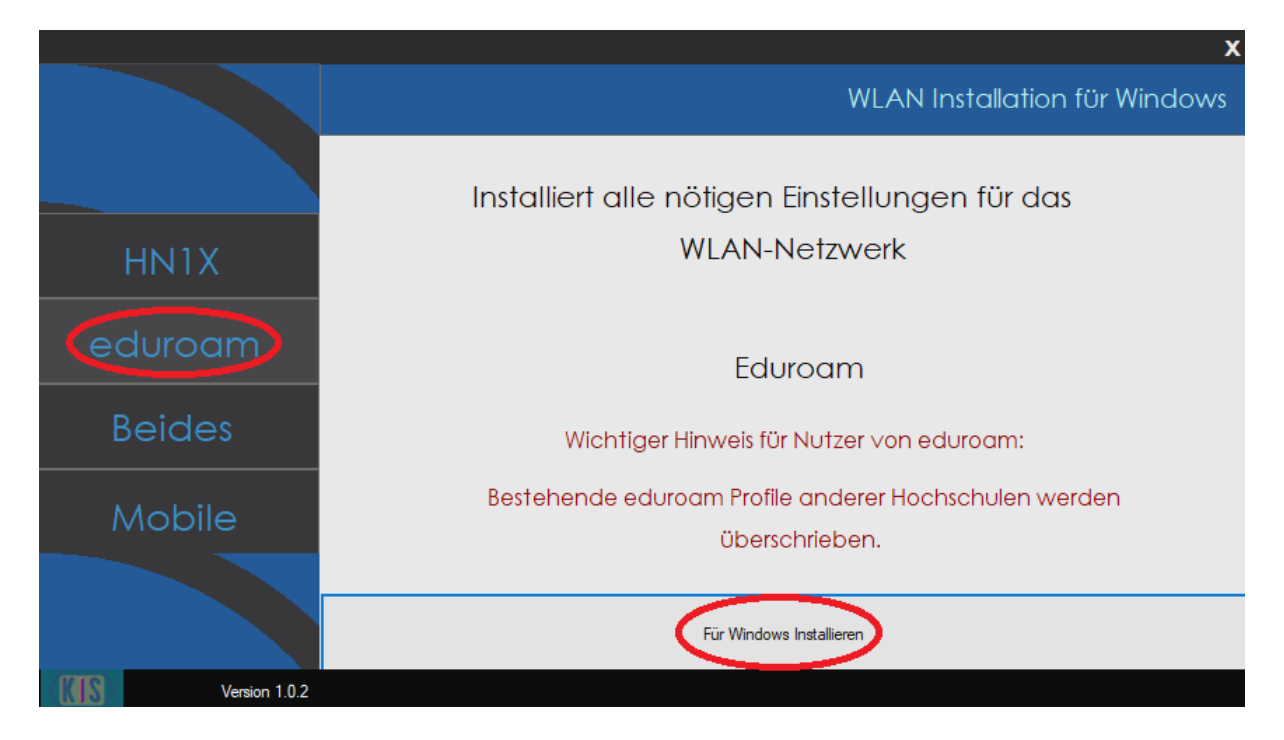

Direkt nach der Installation schließt sich das Konfigurationstool automatisch.

## 3. Mit WLAN eduroam verbinden

3.1 Öffnen Sie die Anzeige der verfügbaren WLAN-Netzwerke. Wählen Sie das WLAN eduroam aus und klicken Sie auf "Verbinden"

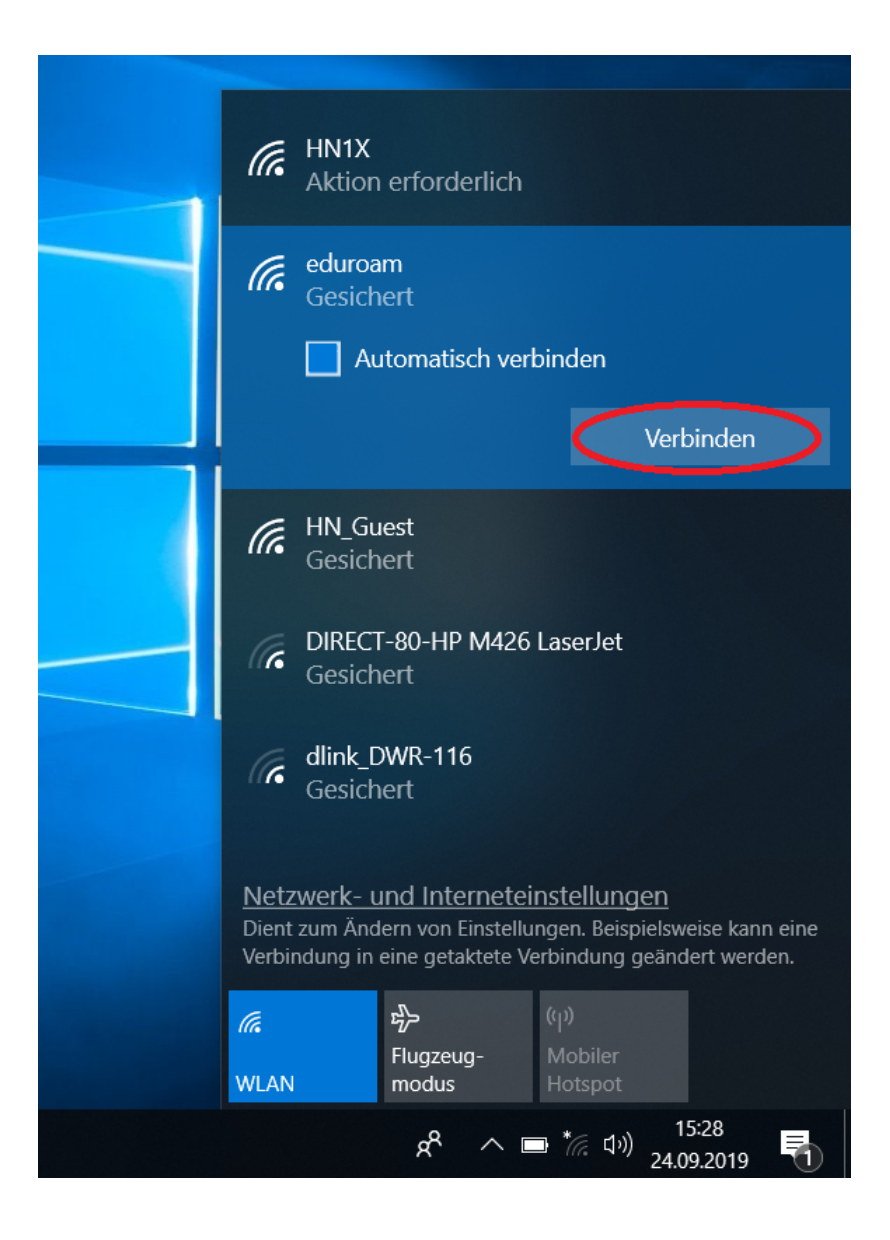

3.2 Ein neues Fenster öffnet sich. Geben Sie folgende Benutzerdaten ein:

Benutzer: <Benutzername des Hochschulaccount>@hs-niederrhein.de

Passwort: Ihr persönliches Passwort

|             | Gesich<br>Gesich<br>Netzw                            | am<br>hert<br>erkanfo             | rderun                                   | gen wer                                    | den üt<br>Abbr                       | erprüft<br>rechen      | •           |  |
|-------------|------------------------------------------------------|-----------------------------------|------------------------------------------|--------------------------------------------|--------------------------------------|------------------------|-------------|--|
| Windows-Sic | herheit                                              |                                   |                                          |                                            |                                      |                        | ×           |  |
| Anmeld      | en                                                   |                                   |                                          |                                            |                                      |                        |             |  |
| mamux00     | 1@hs-niederrh                                        | ein.de                            |                                          |                                            |                                      |                        |             |  |
| •••••       | •••                                                  |                                   |                                          | 0                                          |                                      |                        |             |  |
| Domäne: h   | s-niederrhein.d                                      | e                                 |                                          |                                            |                                      |                        |             |  |
|             | ОК                                                   |                                   |                                          | Abbrechen                                  |                                      |                        |             |  |
|             |                                                      |                                   |                                          |                                            |                                      |                        |             |  |
|             | <u>Netzwerk- u</u><br>Dient zum Änd<br>Verbindung in | und Inte<br>lern von<br>eine geta | <u>ernetei</u><br>Einstellu<br>aktete Ve | <u>nstellun</u><br>ngen. Bei:<br>erbindung | ig <u>en</u><br>spielswe<br>i geände | eise kann<br>ert werde | eine<br>en. |  |
|             | <i>ir.</i><br>WLAN                                   | ら<br>Flugzeu<br>modus             | ıg-                                      | (မှ)<br>Mobiler<br>Hotspot                 |                                      |                        |             |  |
|             |                                                      | ٨                                 | ~                                        | */. \$                                     | × 15<br>24.09                        | 5:50<br>9.2019         |             |  |

Bestätigen Sie Ihre Eingabe mit "OK".

Nach ein paar Sekunden sind Sie mit dem WLAN verbunden.